#### 日期和時間的格式設定

# 日期和時間也是屬於數字資料 不過它們的格式比較特殊,可顯示的格式也 有多種變化

# 當在儲存格中輸入日期或時間資料時,必須 以 Excel 能接受的格式輸入,才會被當成 是日期或時間,否則會被當成文字資料 以下列舉 Excel 所能接受的日期與時間格 式:

| 輸入儲存格中的日期  | Excel 判斷的日期                     |
|------------|---------------------------------|
| 2010年12月1日 | 2010/12/1                       |
| 10年12月1日   | 2010/12/1                       |
| 2010/12/1  | 2010/12/1                       |
| 10/12/1    | 2010/12/1                       |
| 1-DEC-10   | 2010/12/1                       |
| 12/1       | 2010/12/1 (不輸入年份時, Excel 會視為當年) |
| 1-DEC      | 2010/12/1 (不輸入年份時, Excel 會視為當年) |

| 輸入儲存格中的時間      | Excel 判斷的時間 |
|----------------|-------------|
| 11:20          | 11:20:00 AM |
| 12:03 AM       | 12:03:00 AM |
| 12 時 10 分      | 12:10:00 PM |
| 12 時 10 分 30 秒 | 12:10:30 PM |
| 上午 8 時 50 分    | 08:50:00 AM |

- □ 輸入時間及日期時,數字與文字間請不要空格
- □年份請用西元年,若要改用民國年份顯示, 請參閱介紹更改日期的顯示方式

#### □ 請在 B1 儲存格輸入 "2010年12月15日", 輸入完成後按下**資料編輯列的輸入**鈕 ☑

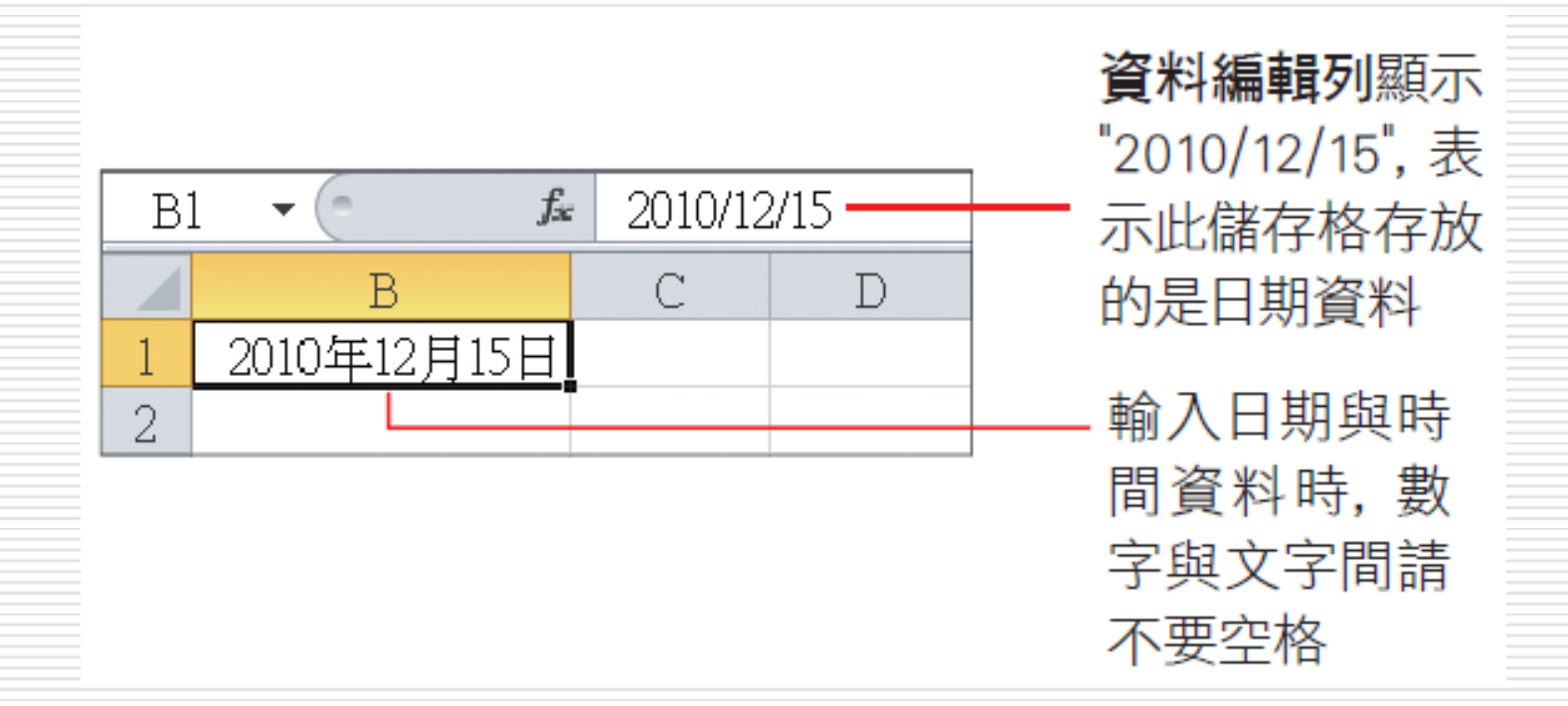

5

#### □ 接著在 B2 儲存格輸入 "15時36分",輸入 完成後按下資料編輯列的輸入鈕 ✓

| Bź | 2 • (= <b>f</b> _x | 03:36:0 | O PM — |
|----|--------------------|---------|--------|
|    | В                  | С       | D      |
| 1  | 2010年12月15日        |         |        |
| 2  | 15時36分             |         |        |
| 3  |                    |         |        |

資料編輯列顯示 "03:36:00 PM", 表 示此儲存格存放 的是時間資料

#### 輸入兩位數字的年份

輸入日期的年份資料時,可以只輸入年份的 後兩位數字,例如輸入 "12/12/1", Excel 會自動判斷為2012 年 12 月 1 日

□ 其判斷的規則為:

- 輸入 00 到 29 的年份,會解釋成 2000 年到 2029
- 輸入 30 到 99 的年份,則會解釋成 1930 到 1999 年

## 輸入兩位數字的年份

- 若要輸入的兩位數年份不適用以上的規則, 例如希望輸入 31/12/1,可判斷成 2031 年 12月 1 日,也可以手動變更年份的解釋 方法
- □ 請執行『開始/控制台』命令,按下時鐘、 語言和區域圖示,按下地區及語言選項下方 的變更日期、時間或數字格式項目,開啟地 區及語言交談窗
- □ 然後切換到格式頁次,按下其他設定鈕進行 設定

## 輸入兩位數字的年份

| ★ 目前格式           數字         貨幣         時間           範例             節短日期:                                 | 日期 排序                                                                                      | ×                                                                                     |
|----------------------------------------------------------------------------------------------------|--------------------------------------------------------------------------------------------|---------------------------------------------------------------------------------------|
| 完整日期:                                                                                                    | 2010年5月25日                                                                                 | 這裡是以 Windows<br>作業系統為例                                                                |
| 日期格式                                                                                                    | www.lw/d                                                                                   |                                                                                       |
|                                                                                                    |                                                                                            |                                                                                       |
| 完整日期(L):<br>標記法的意義:<br>d, dd = 日; ddd, d                                                                 | ddd = 星期幾; M = 月;                                                                          | •<br>·· · · · · ·                                                                     |
| 完整日期(L):<br>標記法的意義:<br>d, dd = 日; ddd, d                                                                 | yyyy 年 M 月 d 日<br>ddd = 星期幾; M = 月;                                                        | <ul> <li>▲</li> <li>2 調整右欄的數</li> <li>值 左欄會白</li> </ul>                               |
| 完整日期(L):<br>標記法的意義:<br>d, dd = 日; ddd, d<br>月暦<br>1930 及<br>一週的第一天(F):                                   | yyyy 年 M 月 d 日<br>ddd = 星期幾; M = 月;<br>, 解譯為下列之<br>2029<br><br>星期日                         | <ul> <li>▲</li> <li>2 調整右欄的數<br/>值, 左欄會自<br/>動調整, 使區<br/>間固定為 100</li> </ul>          |
| 完整日期(L):<br>標記法的意義:<br>d, dd = 日; ddd, d<br>月暦<br>1930 及<br>一週的第一天(F):<br>月暦類型(C):                       | yyyy 年 M 月 d 日<br>ddd = 星期幾; M = 月;<br>e, 解譯為下列之<br>2029<br>星期日<br>西暦 (中文)                 | <ul> <li>▲</li> <li>2 調整右欄的數<br/>值, 左欄會自<br/>動調整, 使區<br/>間固定為 100</li> </ul>          |
| 完整日期(L):<br>標記法的意義:<br>d, dd = 日; ddd, d<br>月曆<br>[1930]及<br>一週的第一天(F):<br>月曆類型(C):<br>按一下 [重設],將數<br>定。 | yyyy 年 M 月 d 日<br>ddd = 星期幾; M = 月;<br>e, 解譯為下列之<br>2029<br>星期日<br>西暦 (中文)<br>定、貨幣、時間及日期還原 | <ul> <li>▲</li> <li>2 調整右欄的數<br/>值,左欄會自<br/>動調整,使區<br/>間固定為 100</li> <li>▲</li> </ul> |

- □ 輸入日期及時間資料後,還可以依自己的需求更 改其顯示方式
- □ 如將 "2010/11/6" 改成 "民國 99 年 11 月 6 日";將 "04:25 AM" 改成 "上午 4 時 25 分"
- □ 練習格式設定:範例檔案 Ch07-02(已輸入好日 期及時間)

|   | А         | В         | С  |
|---|-----------|-----------|----|
| 1 | 開幕日期      | 閉幕日期      | 期間 |
| 2 | 2010/11/6 | 2011/4/25 |    |
| 3 | 04:25     | 03:36     |    |
| 4 |           |           |    |

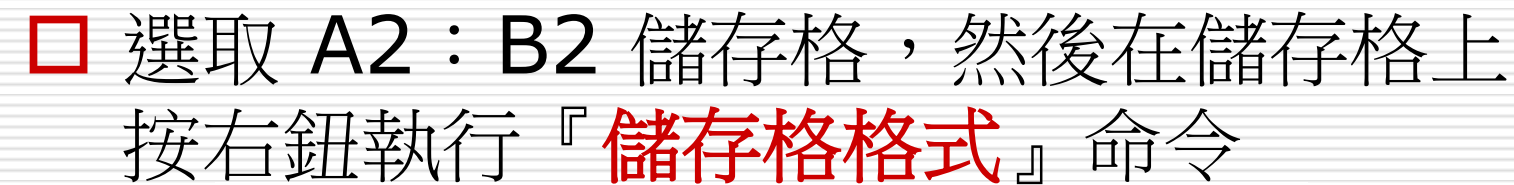

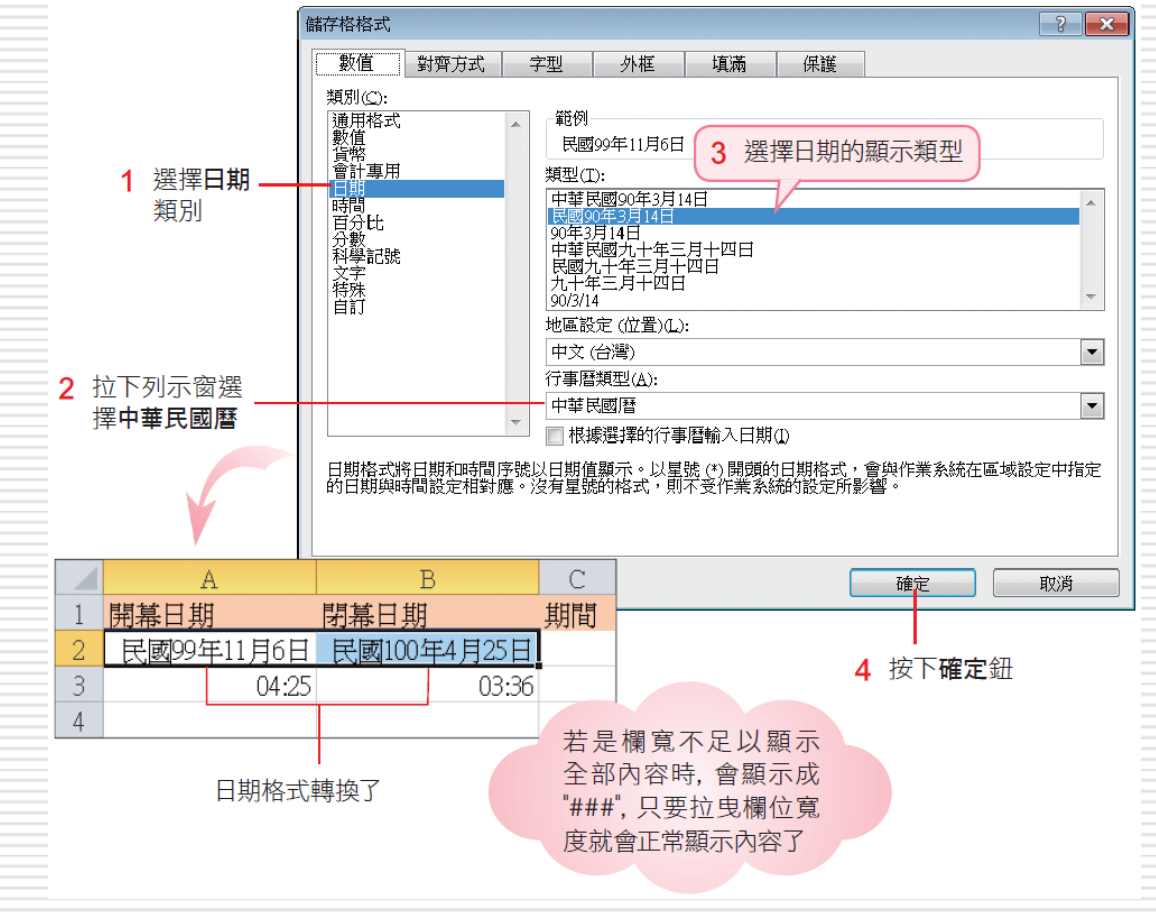

11

# 在儲存格中輸入目前的日期 請選取儲存格後直接按下 ctrl +; 鍵 時間格式的設定方法 請選取 A3: B3 儲存格 然後在儲存格上按右鈕執行 儲存格格式。 命令

1 選擇時間類別

2 挑選想要的時間顯示方式

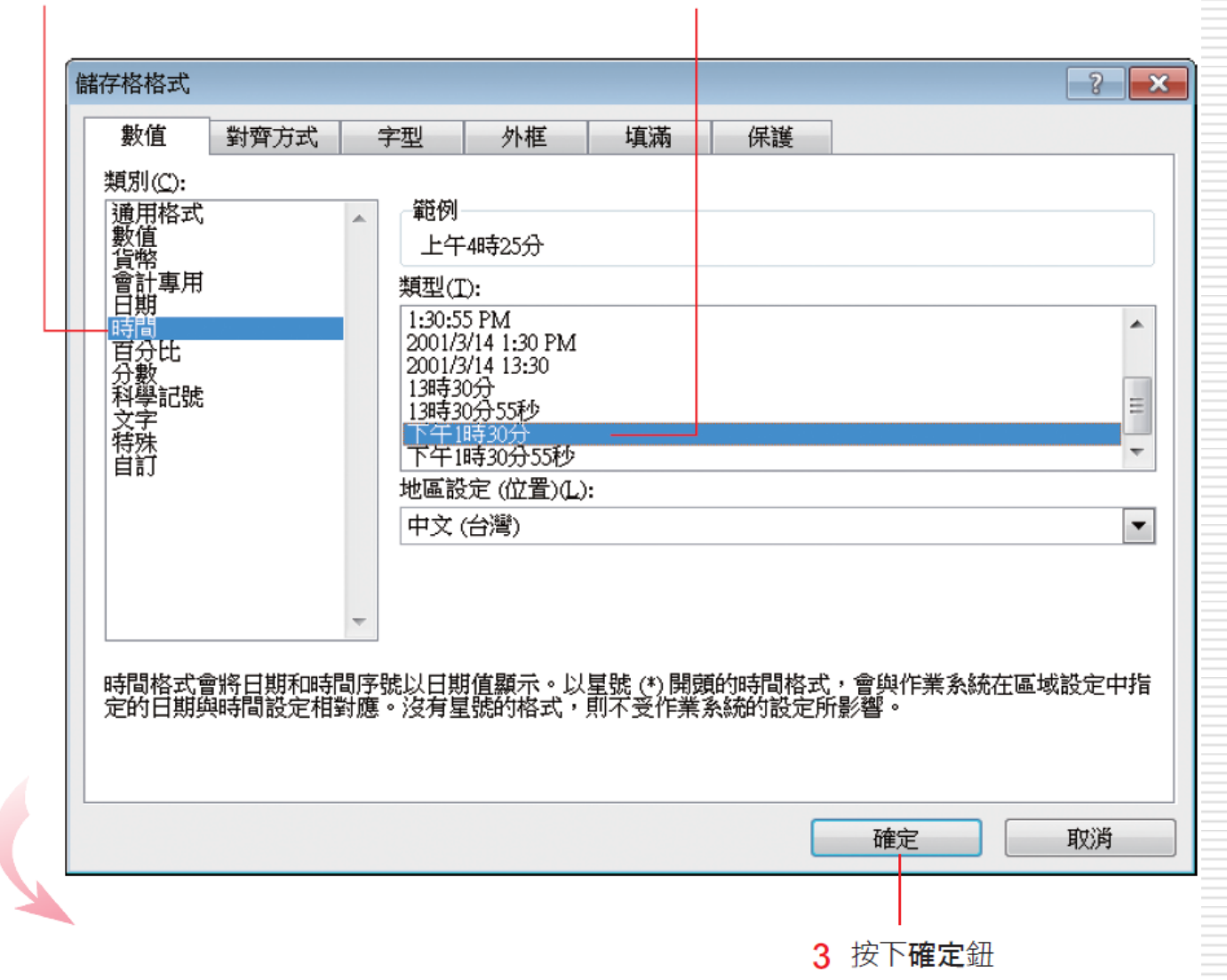

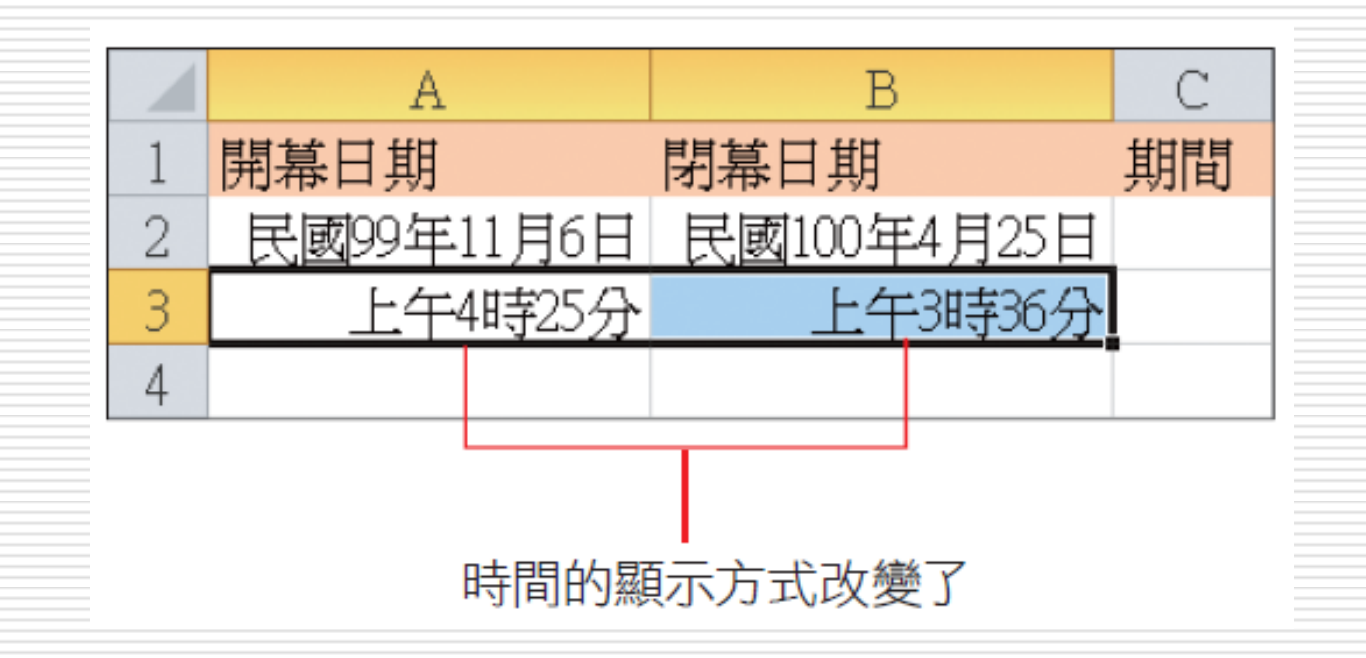

□ 在儲存格中輸入目前的時間
 ■ 選取儲存格後直接按下 Ctrl + Shift + : 鍵

## 計算兩個日期間相隔的天數

- 如果想知道兩個日期間的間隔天數,或是兩個時間所間隔的時數,可以建立公式來計算
   公式中若要使用日期或時間資料,必須將其視為文字以雙引號括住
- □ 例如想以開幕與閉幕兩日期,算出整個展期的天 數,公式如下:

="2010/11/6"-"2011/4/25"

#### □ 在 C2 儲存格中輸入公式 "=B2-A2",表示 要計算 "民國 99 年 11 月6 日" 到 "民國 100 年 4 月 25 日" 之間的天數

□ 其結果如下

| C. | 2 <b>-</b> (* <i>f</i> * | =B2-A2      |     |    |              |
|----|--------------------------|-------------|-----|----|--------------|
|    | А                        | В           | С   |    |              |
| 1  | 開幕日期                     | 閉幕日期        | 期間  | 預計 |              |
| 2  | 民國99年11月6日               | 民國100年4月25日 | 170 |    | —— 展期是 170 天 |
| 3  | 上午4時25分                  | 上午3時36分     |     |    |              |
| 4  |                          |             |     |    |              |

#### 計算數天後的日期

#### □「民國 99 年 11 月 6 日」之後的第 20 天 是幾月幾號

□ 在D2 儲存格中輸入 "=A1+20"

□ 再按下 Enter 鍵,便可得到答案

| Dź | 2 ▼ (° <b>f</b> x | =A2+20      |     |             |  |
|----|-------------------|-------------|-----|-------------|--|
|    | А                 | В           | С   | D           |  |
| 1  | 開幕日期              | 閉幕日期        | 期間  | 預計參展日期      |  |
| 2  | 民國99年11月6日        | 民國100年4月25日 | 170 | 民國99年11月26日 |  |
| 3  | 上午4時25分           | 上午3時36分     |     |             |  |
| 4  |                   |             |     |             |  |

民國 99 年 11 月 6 日之後的第 20 天是民國 99 年 11 月 26 日